# USING ZOTERO TO SAVE, CITE, AND SHARE RESEARCH WITH YOUR TEAM

### **Getting Started:**

- 1. Register for a Zotero account: zotero.org/user/register
- 2. Download + install Zotero 5.0: zotero.org/download
- 3. Install Zotero Connector in your browser: zotero.org/download
- 4. Open the Zotero application. Login + sync your Zotero account:
  - On a PC: Select the "Edit" menu + choose "Preferences."
  - On a Mac: Select the "Zotero" menu + choose "Preferences."
  - Select the "Sync" tab, then login with your Zotero username + password.

# Add sources to Zotero (Overview)

- A. Use the Zotero Connector icon in your web browser in the Community Scholars Portal to add sources from the web
- B. Drag + drop a PDF into Zotero.
- C. Use "Add Item(s) By Identifier" (magic wand) option to add by ISBN (for books) or DOI (for articles).
- D. Manually add item using green plus icon.

# Add sources to Zotero (Community Scholars Portal)

- A. Use the Community Scholars Portal to search for an item: <u>https://www.lib.sfu.ca/about/overview/services-you/community-scholars</u>
- B. Follow the link(s) until you reach the source of the item
- C. Click on the Zotero Connector icon to add the source to the library/collection you have highlighted
- D. Check that the metadata (information about author, title, etc.) has been added correctly in Zotero

### **Organize sources**

- A. Add items to folders (called Collections in Zotero) by drag + drop.
- B. Add tags to an item and browse/filter your tag cluster in Zotero.

### **Create references with Zotero**

- A. Drag + drop method (citations and references, but won't automatically update your biblography):
  - 1. In Zotero, go to Preferences > Export to choose the citation style.
  - 2. Open a word document (e.g. MS Word, Google Docs).
  - 3. Drag source(s) from your Zotero library into the document to create references.
  - 4. Hold Shift and drag source(s) from your library into the document to create **in-text citations.**
- B. Word or GoogleDocs plug-in method (citations and references automatic syncing/updating):
  - a. Open a new document. Find the Zotero tab in the ribbon at the top. (If it's missing from Word, quit Word + restart it to install the plug-in.)
  - b. Click "Document Preferences" to choose or change the citation style.
  - c. Insert in-text citations with "Add/Edit Citation."
  - d. Once you have in-text citations, insert your reference list with "Insert Bibliography."

### **Other Features**

- Create a group (public or private): <u>www.zotero.org/groups/</u>
- Social features: follow users or libraries, create profiles, message users
- Mobile options: bookmarklet for browsers, or third party apps (Android and iOS)

| Z Zotero                                    |                                                                                                    |                |            |                                           |                        | - 🗆 X                   |
|---------------------------------------------|----------------------------------------------------------------------------------------------------|----------------|------------|-------------------------------------------|------------------------|-------------------------|
|                                             | 0.2                                                                                                    | • Eventhing    |            |                                           | Add tags               | Sync G                  |
|                                             | Title                                                                                                    | Creator *      | <i>1</i> m | 1.6. 11.1                                 |                        |                         |
|                                             | Bolstering the Bridge to Instructional Im                                                                                                    | Accardi 2      | • ^        | inio Notes                                | lags Related           |                         |
| Ereedom to Read                             | Guidelines for Instruction Programs in A                                                                                                    | ACRL 2         |            | Item Type                                 | Journal Article        |                         |
| Info Lit & Drawing                          | Self-Regulatory Climate: A Social Resour                                                                                                    | Adams a 2      |            | Title Sociocultural influences on physics |                        |                         |
| Instruction + Benorting                     | Sociocultural influences on physics stud                                                                                                    | Akatugba 0     |            |                                           | students' use of prop  | portional               |
| > Plearning Strategies                      | ESULA: changing perceptions of the aca                                                                                                    | Akers F        | •          |                                           | reasoning in a non-V   | Vestern country         |
|                                             | Using an Ecological Framework to Under.                                                                                                    | Akhter an J    |            | <ul> <li>Author</li> </ul>                | r Akatugba, Ayo H.     | $\square \Theta \oplus$ |
|                                             | Intimate Partner Violence in the African                                                                                                    | Al'Uadah       |            | <ul> <li>Author</li> </ul>                | r Wallace, John        |                         |
| Collections                                 | By and for LIs: The Development of a Pro                                                                                                    | Alabi et al    |            | Abstract                                  | t                      |                         |
| Reflective Practice                         | A literature review of intimate partner vi                                                                                                    | Aliotal N      |            | Publication                               | Journal of Research i  | n Science               |
| Social Media                                | A interactive review of intumate parties vi                                                                                                    | Allebatoo I    | •          |                                           | Teaching               |                         |
| Student Advisory Board                      | The Effect of a Metacognitius Intervention                                                                                                    | Amail 2        |            | Volume                                    | 2 36                   |                         |
| Untitled                                    | The Effect of a Metacognitive Interventio.                                                                                                    | Amzii z        |            | Issue                                     | 2 3                    |                         |
| My Publications                             | Econditudinal effects of violent video ga                                                                                                    | Anderson N     | 4          | Pages                                     | s 305-320              |                         |
| Duplicate Items      De-duplicate           | Screen Violence and Youth Benavior.                                                                                                    | Anderson N     | l          | Date                                      | e 03/1999              | m y                     |
| D Unfiled Items                             | SPSSI Research Summary on Media Viol                                                                                                    | Anderson L     | )          | Series                                    | 5                      |                         |
| 🗉 Trash                                     | Prospecting for metacognition' in a scie                                                                                                    | Anderson       | . •        | Series Title                              | 2                      |                         |
|                                             | Assessing psychiatric patients for violence                                                                                                    | . Anderson A   | h          | Series Text                               | t                      |                         |
| and Group Libraries                         | Journeying from the philosophical conte                                                                                                    | Appleton 2     | *          | Journal Abbi                              | r                      |                         |
| 🟱 🚍 Library Social Media                    | Understanding the Integrated Learning                                                                                                    | Arendale 2     |            | Language                                  | e en                   |                         |
| 🗠 🧰 Precarity-Libraries                     | Inderstanding the Peer Assisted Learnin                                                                                                    | Arendale 2     | •          | DO                                        | 1 10.1002/(SICI)1098-2 | 2736(199903)3           |
| Articles using Hermeneutic dialectic method | > 🖹 The Practitioners' Council: Connecting L                                                                                                    | Armond F       | •          | ISSN                                      | 0022-4308, 1098-27     | 36                      |
| 📟 Bibliography                              | Auburn University Subject Guide: Studen                                                                                                    | . Auburn U J.  |            | Short Title                               | 9                      |                         |
| A Duplicate Items                           | > 🖹 Intimate Partner Violence and Child Cust                                                                                                    | Austin an      |            | URL http://doi.wiley.com/10.1002/%285     |                        |                         |
| C Unfiled Items                             | Self-Assessment of Library Instruction                                                                                                    | Avery          |            | Accessed                                  | 3/27/2019, 4:49:26 P   | M                       |
| Irash Browse tag cluster                    | > 🖹 Strengthen Your Teaching Framework: U                                                                                                    | Avery et al. 2 | •          | Archive                                   | 3                      |                         |
|                                             | > The summer premedical program for ma                                                                                                    | Awad et al. 2  |            | Loc. in Archive                           | 9                      |                         |
|                                             | > The Relationships Between Parent Com                                                                                                    | Babin an J.    |            | Library Catalog                           | g Crossref             |                         |
| *DRUG abuse *OPIOIDS #P 18th century        | Domestic abuse: what you need to know.                                                                                                    | Bagness N      | l          | Call Number                               | r                      |                         |
| 19th contuny Aboriginal Australians         | First Language, Reading Skills in the Lan                                                                                                    | Baird and 2    |            | Rights                                    | 5                      |                         |
| Aboriginal Australians                      | Domestic violence and children with disa.                                                                                                    | . Baldry E e   |            | Extra                                     | 3                      |                         |
| Aboriginal Australians Canada ABSTRACTS     | A framework for assessing violent behav                                                                                                    | Bardick A A    |            | Date Addec                                | 3/27/2019, 4:49:26 P   | м                       |
|                                             | B That is the state of the state of the stat | Durdick A A    |            | Modified                                  | 3/27/2019, 4:49:26 P   | M                       |

**Need help after today?** Contact your Community Scholars Librarian: <u>hdefores@sfu.ca</u> Contact us by email - we can set up a phone or zoom meeting.